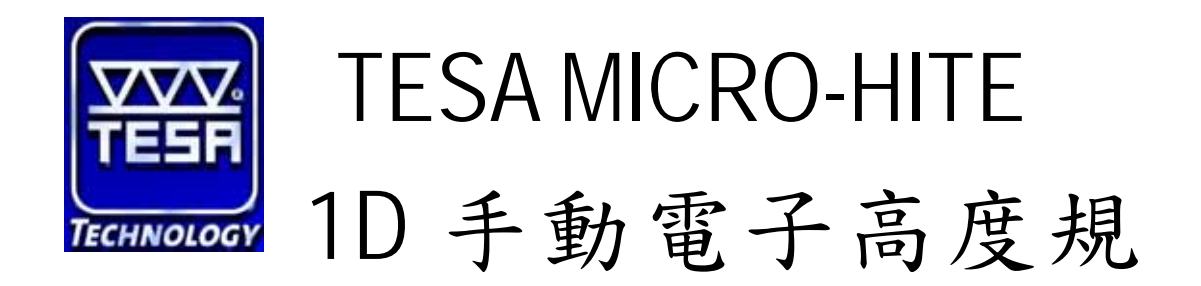

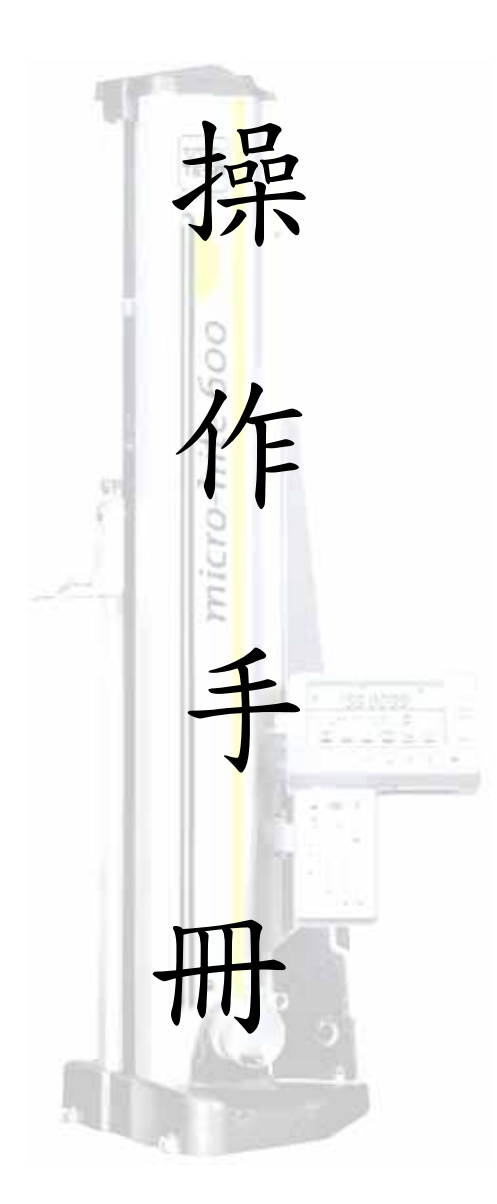

鑫禾興業有限公司

GOLDEN-HOPE ENTERPRISE CO., LTD.

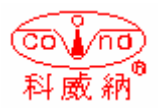

台中市 401 自由路四段 323 號4F 4F #323, Sec. 4, Tsu-Yu Road, Taichung City 401, Taiwan TEL: 886-4-22132796 FAX: 886-4-22130958 E-mail: covina.g1234@msa.hinet.net

# 一、機台外部功能說明:

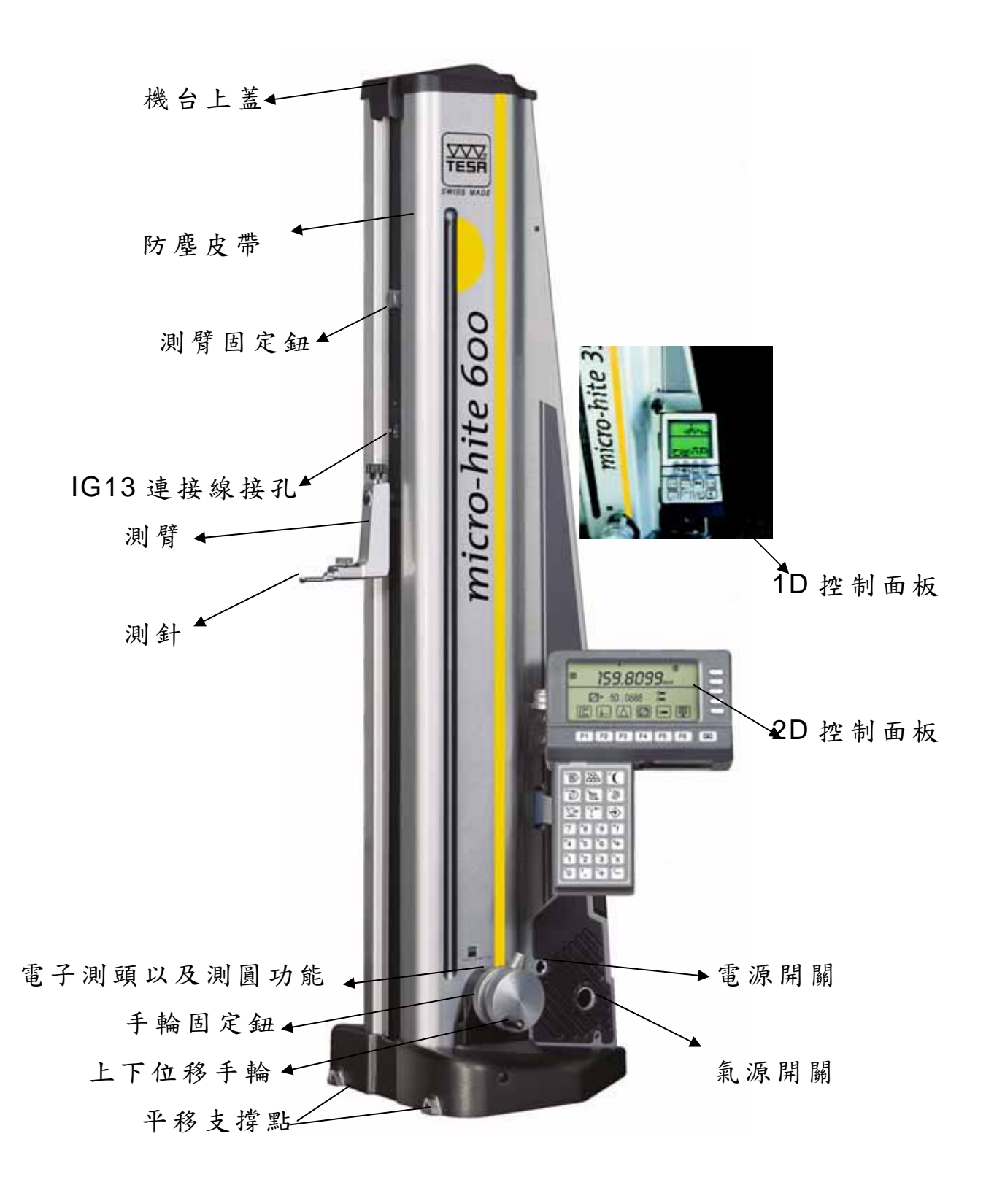

### 二、1D 控制器面板功能說明:

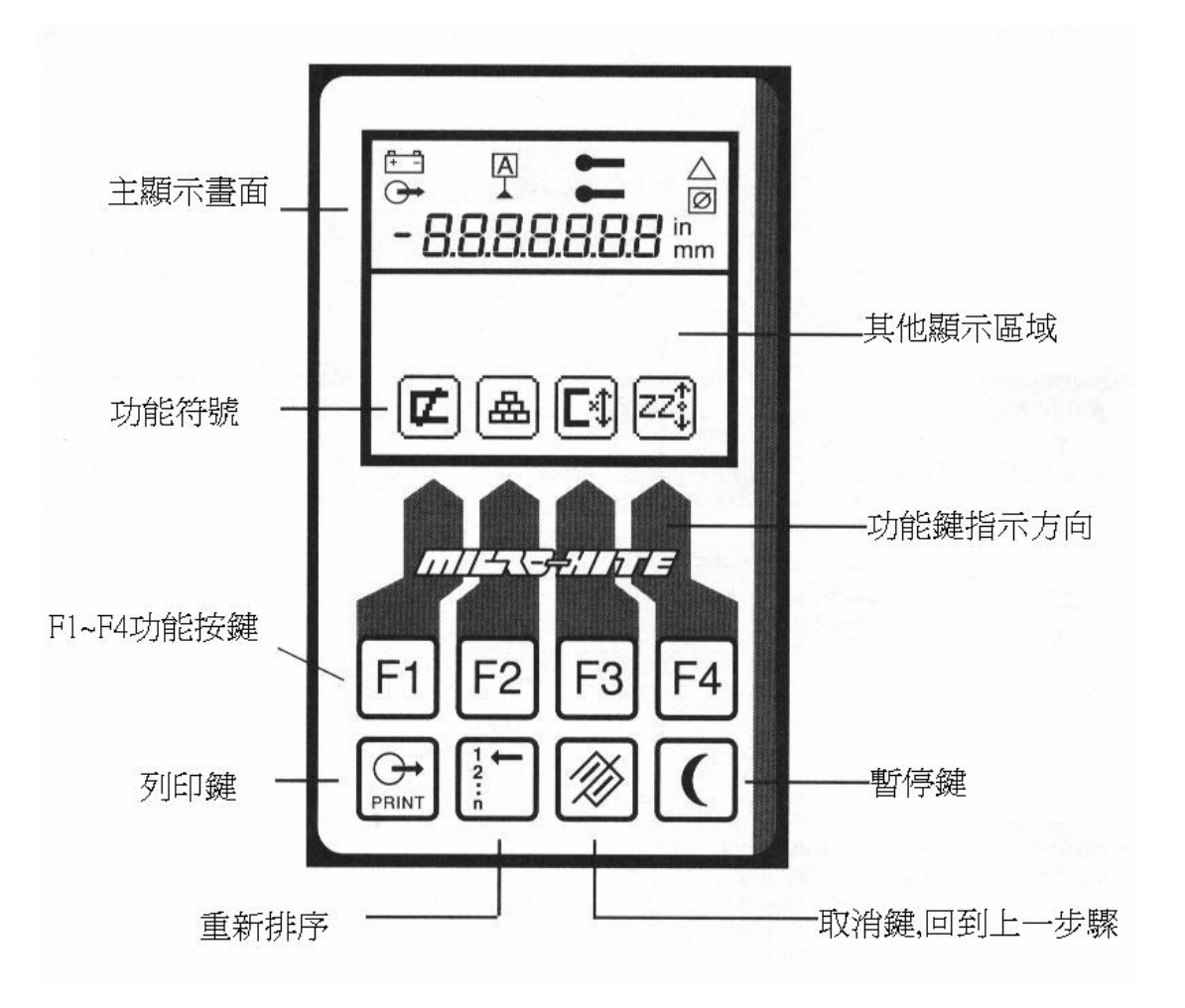

## 三、符號功能說明:

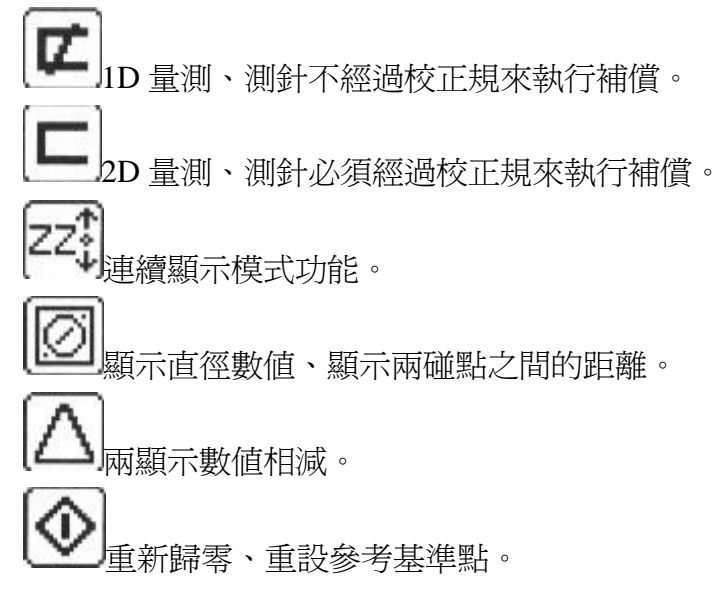

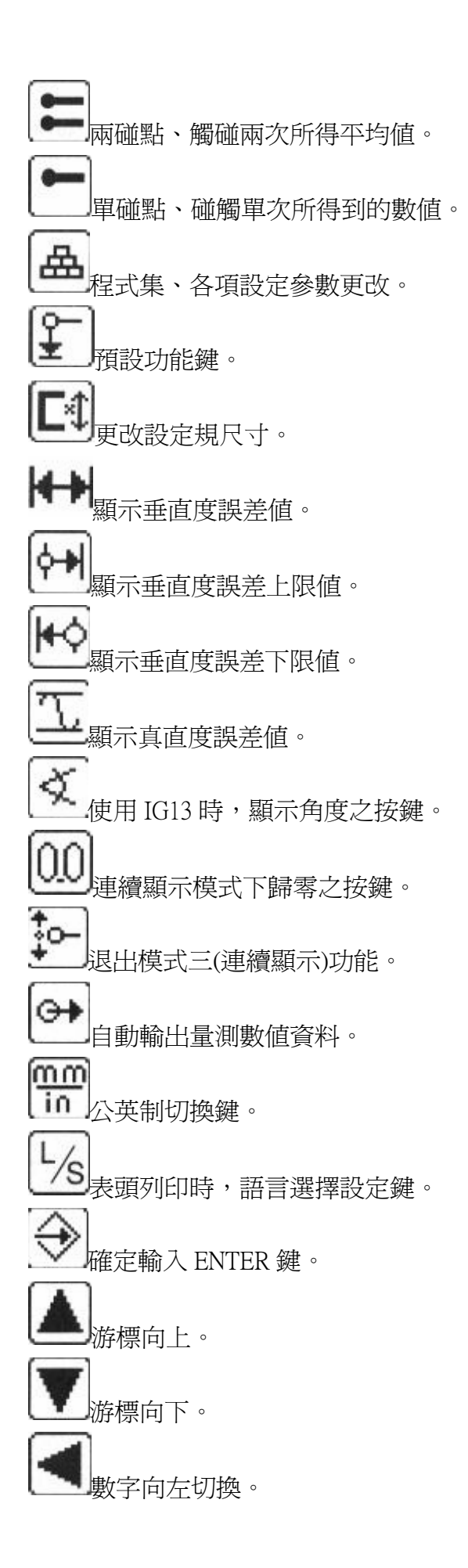

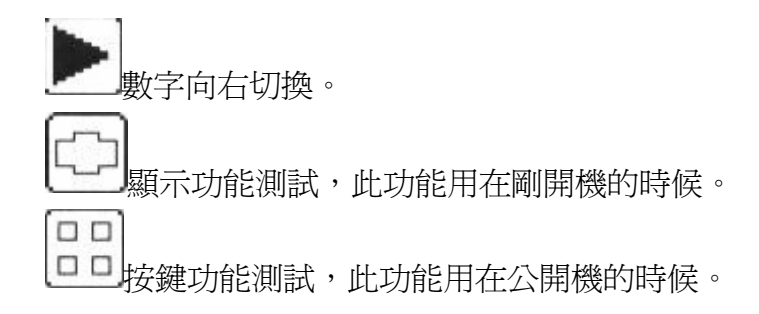

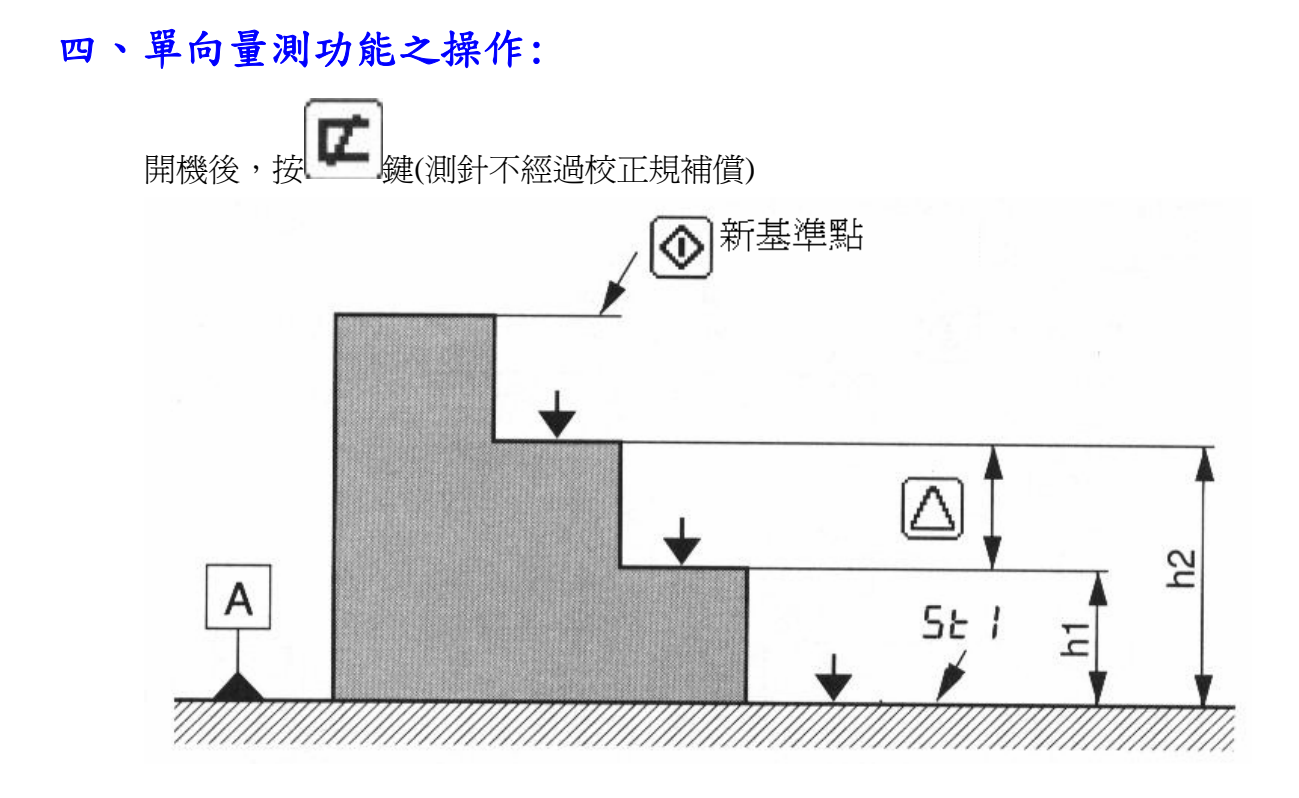

五、雙向量測功能之操作:

- 1. 開機後,按量鍵
- 2. 將測針放入校正規中,上下上下碰觸後進入**5と2**,此時已經完成測針補償。
  - 註:測針於補償過程中,如果上下兩次碰觸的誤差値為 1~5um 時,小數點位數 會自動變更為 0.001mm。如果誤差値為 5~10um 時,小數點位數會自動變更 為 0.01mm。如果誤差値為 10~50um 時,小數點位數會自動變更為 0.1mm。 如果誤差値大於 50um 時,小數點位數會自動變更為 1mm。

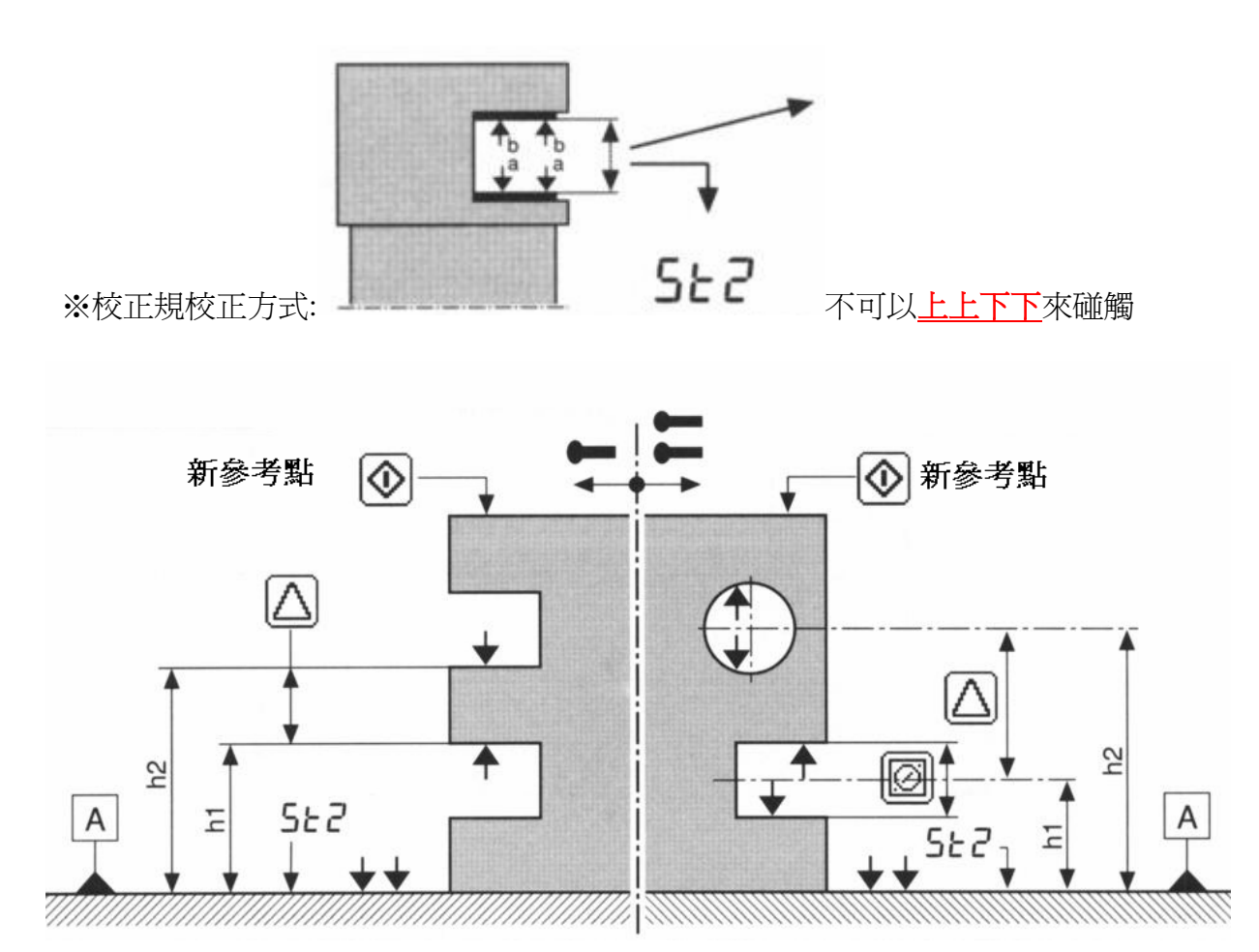

# 六、自動量圓模式:

- 1. 測針碰觸工件後,繼續旋轉手輪直到 LED 的綠燈亮為止。
- 2. 將手輪固定鈕向右旋緊。(此時出現上下兩個橘燈、中間一個綠燈)
- 3. 調整旋轉手輪使綠燈位於兩個橘色燈的中間。
- 4. 將工件平推,使得測針通過圓弧的極點後,機台會記憶此點位置。
- 5. 相反的方向再將上述的步驟執行一次,取得另一方向的極點位置。
- 6. 鬆開手輪,按 鍵,便可量測出圓孔的直徑數值。

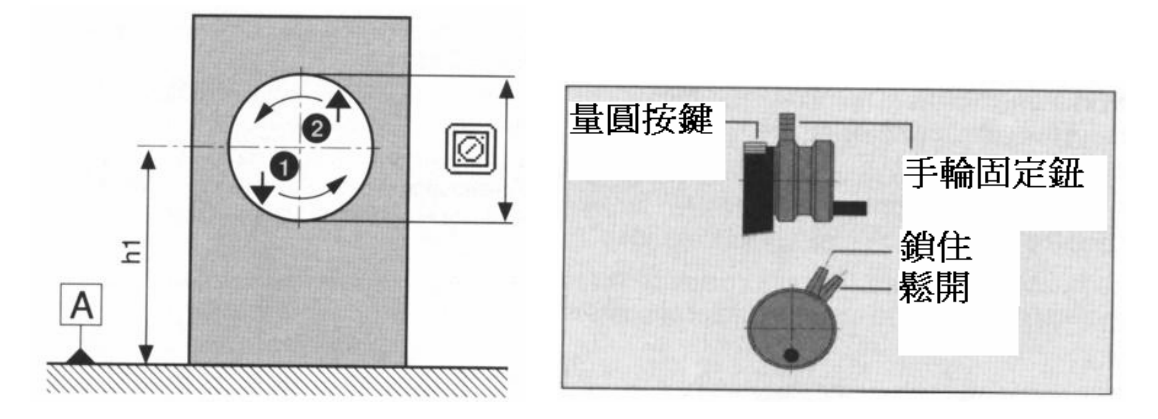

### 七、量測模式三:連續顯示模式

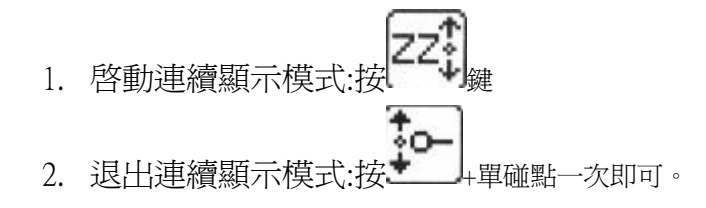

## 八、量測模式四:垂直度量測(需搭配 IG13 電子測頭時使用)

- 1. 在關機狀態下,將 IG13 電子測頭安裝到機台後再將機台電源開啓。
- 2. 啓動電子測頭:

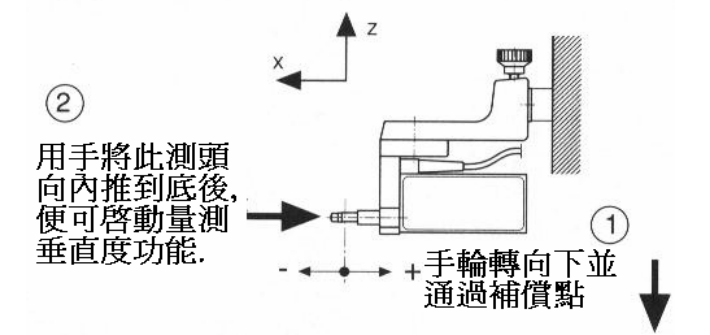

3. 電子測頭量測位置:

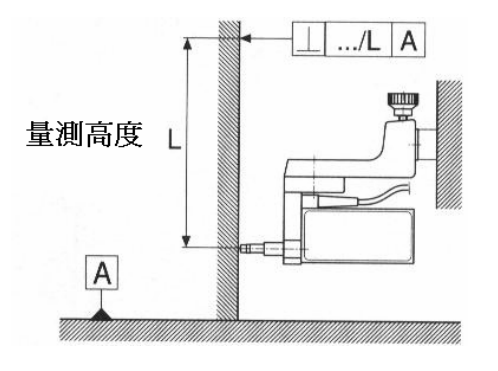

4. 啓動垂直度量測:

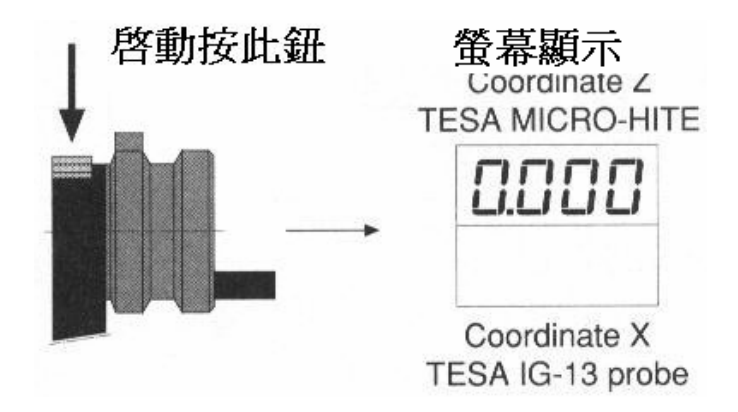

五、開始 IG13 量測執行:

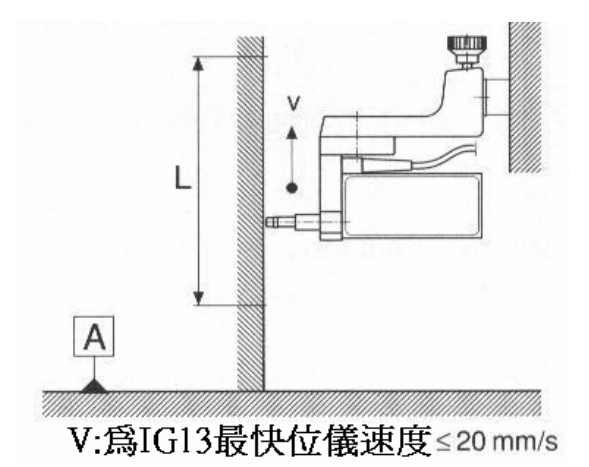

六、結束量測及顯示量測結果:

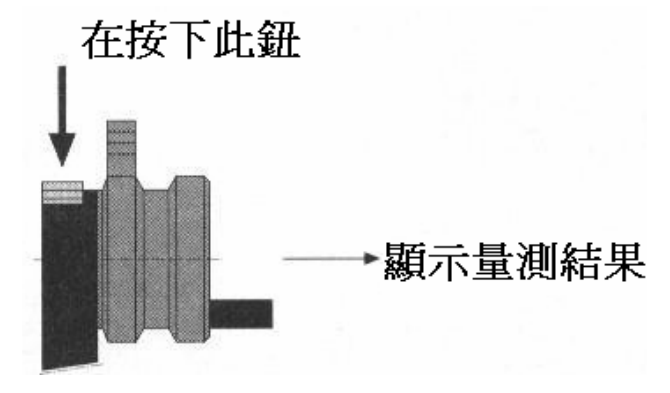

七、查看量測結果:

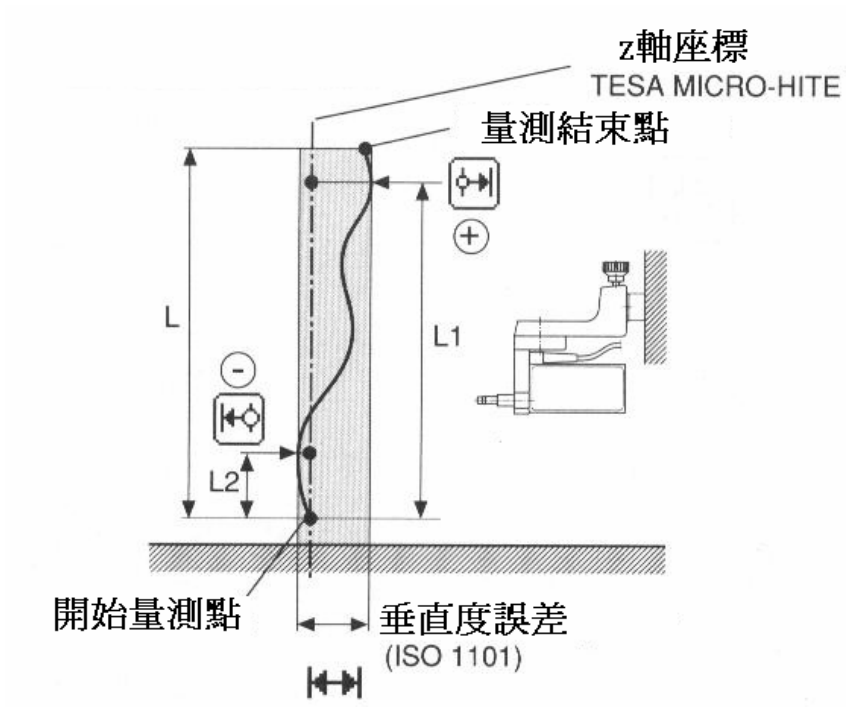

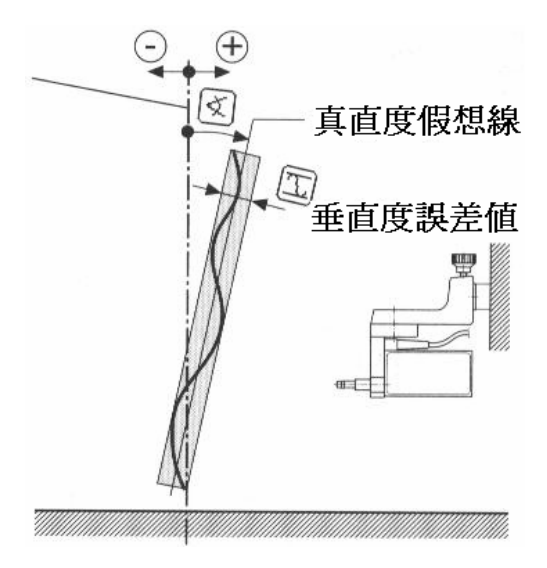

八、再重新回到量測起始點:

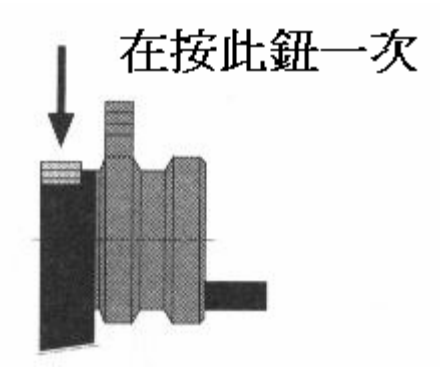

九、程式集功能設定:

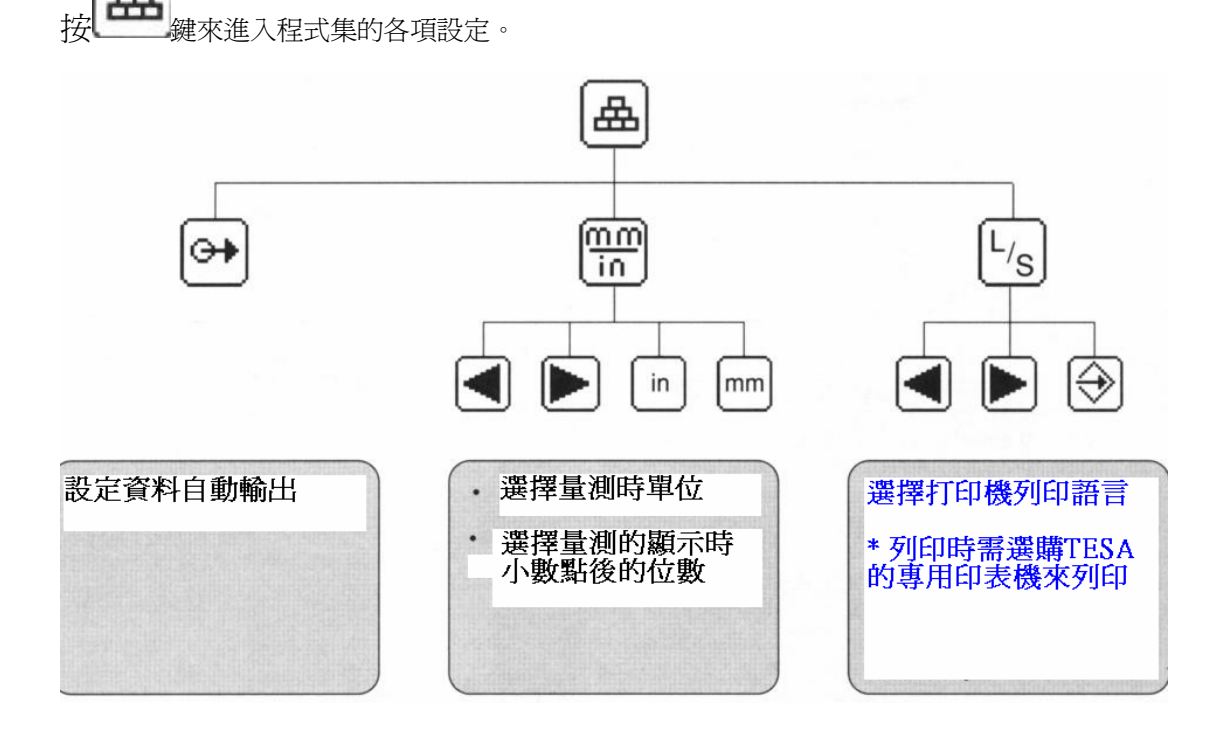

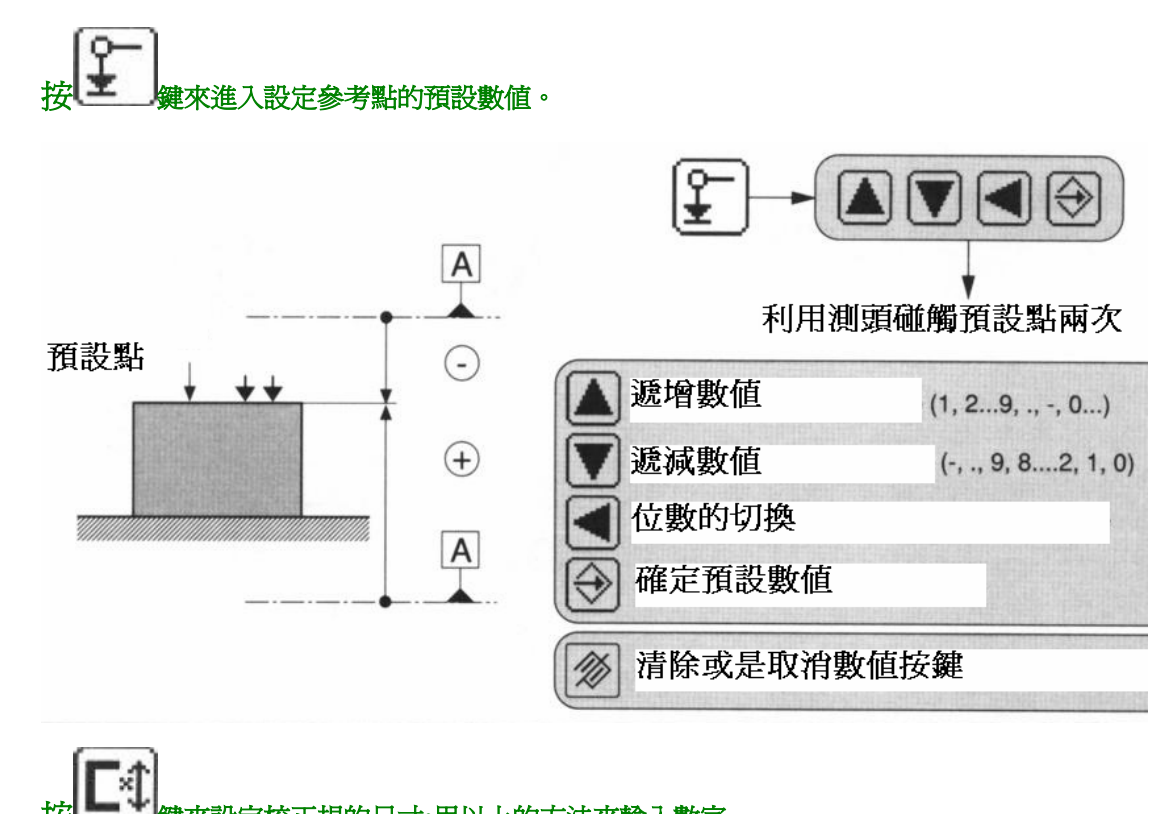

按 医設定校正規的尺寸:用以上的方法來輸入數字

十、預設功能: